# 工业测距仪 Modbus RTU 通讯协议 V1.2

文件修订历史

| 版本   | 日期         | 作者  | 变更描述                 |
|------|------------|-----|----------------------|
| V1.0 | 2020-03-03 | 王现运 | 制定满足基本测量功能的协议版本,基于标  |
|      |            |     | 准 modbus 通信设计        |
| V1.1 | 2020-12-03 | 王现运 | 增加开关量、模拟量输出、CAN 通讯参数 |
| V1.2 | 2021-04-12 | 王现运 | 增加读取量程和读取多个测量结果数据的命  |
|      |            |     | <b>\</b>             |
|      |            |     |                      |

# 目录

| 1 | 、通           | 讯协议介绍4             | 1 |
|---|--------------|--------------------|---|
|   | 1.1          | 通信物理参数:            | 1 |
|   | 1.2          | 协议格式               | 1 |
|   | 1.3          | CRC 校验 C 语言实现      | 5 |
| 2 | 、寄           | 存器说明               | 5 |
|   | 2.1          | 基础功能寄存器            | 5 |
|   | 2.2          | 扩展功能寄存器            | 5 |
|   | 2.3          | 错误代码和解决方案          | 7 |
| 3 | 、寄           | 存器使用细节和示例          | ) |
|   | 3.1          | 读取错误状态             | ) |
|   | 3.2          | 读取测量状态             | ) |
|   | 3.3          | 设置测量状态             | ) |
|   | 3.4          | 读取测量距离值            | ) |
|   | 3.5          | 读取设备地址             | ) |
|   | 3.6          | 读取串口通讯参数10         | ) |
|   | 3.7          | 设置通讯参数10           | ) |
|   | 3.8          | 读取整体偏移量10          | ) |
|   | 3.9          | 设置整体偏移量12          | L |
|   | 3.10         | <b>)</b> 读取软件版本号12 | L |
|   | <b>3.1</b> : | <b>1</b> 读取测量频率12  | L |
|   | 3.12         | 2 设置测量频率12         | L |
|   | 3.13         | 3 读取设备温度12         | L |
|   | 3.14         | 4 读取设备序列号12        | 2 |
|   | 3.1          | 5 读取 DAC 输出模式12    | 2 |
|   | 3.1          | 5 设置 DAC 输出模式12    | 2 |
|   | 3.1          | 7 读取 DAC 输出最小量程12  | 2 |
|   | 3.18         | 8 设置 DAC 输出最小量程12  | 2 |
|   | 3.19         | 9 读取 DAC 输出最大量程12  | 2 |

|   | 3.20 设置 DAC 输出最大量程           | 13 |
|---|------------------------------|----|
|   | 3.21 读取开关量输出1高电平距离值          | 13 |
|   | 3.22 设置开关量输出1高电平距离值          | 13 |
|   | 3.23 读取开关量输出1低电平距离值          | 13 |
|   | 3.24 设置开关量输出1低电平距离值          | 13 |
|   | 3.25 读取开关量输出 2 高电平距离值        | 14 |
|   | 3.26 设置开关量输出 2 高电平距离值        | 14 |
|   | 3.27 读取开关量输出 2 低电平距离值        | 14 |
|   | 3.28 设置开关量输出 2 低电平距离值        | 14 |
|   | 3.29 读取 CAN 通讯帧模式            | 15 |
|   | 3.30 设置 CAN 通讯帧模式            | 15 |
|   | 3.31 读取 CAN 通讯波特率            | 15 |
|   | 3.32 设置 CAN 通讯波特率            | 15 |
|   | 3.33 读取 CAN 通讯发送 ID          | 16 |
|   | 3.34 设置 CAN 通讯发送 ID          | 16 |
|   | 3.35 读取 CAN 通讯接收 ID          | 16 |
|   | 3.36 设置 CAN 通讯接收 ID          | 16 |
|   | 3.37 保存参数数据                  | 17 |
|   | 3.38 读取多个测量结果数据              | 17 |
| ß | 付录 A: 使用 modScan32 测试 modbus | 18 |
|   | A.1 串口设置                     | 18 |
|   | A.1 寄存器参数设置                  | 18 |

# 1、通讯协议介绍

#### 1.1 通信物理参数:

- 波特率: (默认)115200,可使用的常见波特率有: 2400,4800,9600,14400,19200, 38400,57600,76800,115200;其它波特率可通过设置波特率设置后自行标记记录。
- 奇偶校验:无校验
- 停止位:1位
- 数据位:8位

#### 1.2 协议格式

采用 MODBUS,RTU 方式, CRC16 位校验。 注:数字后面加 H 表示十六进制数据格式,比如 03H,表示十六进制的 03。

(1)功能码 03H--查询从设备寄存器内容(读操作)

#### 表1 主设备报文格式

| 从设备地址 | 功能码      | 起始寄存器 | 寄存器个数 | CRC 校验 |
|-------|----------|-------|-------|--------|
|       |          | 地址    | (以2个字 |        |
|       |          |       | 节计算)  |        |
| 1 字节  | (03H)1 字 | 2 字节  | n     | 2 字节   |
|       | 节        |       |       |        |

#### 表 2 从设备报文格式

| 从设备地址 | 功能码     | 数据区字节 | 数据区    | CRC 校验 |
|-------|---------|-------|--------|--------|
|       |         | 数     |        |        |
| 1 字节  | (03H)1字 | 1 字节  | n*2 字节 | 2 字节   |
|       | 节       |       |        |        |

(2)功能码 06H--设置从设备单个寄存器内容(写操作)

#### 表 3 主设备报文格式

| 从设备地址 | 功能码     | 寄存器地址 | 写入的数据 | CRC 校验 |
|-------|---------|-------|-------|--------|
|       |         |       | (以字节为 |        |
|       |         |       | 单位)   |        |
| 1 字节  | (06H)1字 | 2 字节  | 2 字节  | 2 字节   |
|       | 节       |       |       |        |

#### 表 4 从设备报文格式

|                  | • • | // · / · / · / · / · / · |       |        |
|------------------|-----|--------------------------|-------|--------|
| 从设备地址            | 功能码 | 寄存器地址                    | 写入的数据 | CRC 校验 |
| 1字节 (06H)1字<br>世 |     | 2 字节                     | 2 字节  | 2 字节   |
|                  | 1.  |                          |       |        |

说明:

- 整包数据必须连续发送,两个数据包必须间隔 3.5 个字符的静止时间再发送,否则都会 解析出错。
- ▶ 如果使用 PLC 设备做主设备,则发送的读取寄存器个数以 2 字节为一个寄存器,所以发送的寄存器个数是字节长度的一半。

- 有效的从设备地址范围为 0-247(十进制),其中设备地址 0 为广播地址,所有从机都可收到,1-247 为从机的寻址范围。
- > 功能码的有效范围 1-255(十进制),本协议使用的功能码有 03(读),06(写)。
- ▶ 地址和数据中包含的 16 位或者 32 位数据,则发送时高字节在前,低字节在后。
- CRC 校验数据是两个字节,低 8 位在前,高 8 位在后。该校验数据由设备地址、功能码和数据通过 1.2.1 的 CRC 计算公式计算得出。接收设备重新计算收到消息的 CRC,并与接收到的 CRC 域中的值比较,如果两值不同,则有误。

#### 1.3 CRC 校验 C 语言实现

```
//计算 CRC 校验值
```

```
unsigned short CRC16 (unsigned char *arrbuff, int len)
{
unsigned short crc = 0xFFFF;
int i, j;
 for ( j=0; j<len;j++)
 {
  crc=(unsigned short)(crc ^arrbuff[j]);
  for ( i=0; i<8; i++)
  {
      if ((crc \& 1) > 0)
      {
         crc = (unsigned short) (crc >> 1);
         crc = (unsigned short) (crc ^ 0xa001);
     }
     else
      {
         crc = (unsigned short) (crc >> 1);
     }
   }
}
return (crc);
}
```

# 2、寄存器说明

#### 2.1 基础功能寄存器

| 寄存器地  | 寄存器内容  | 寄存器 | 寄存器 | 说明                    |
|-------|--------|-----|-----|-----------------------|
| 址     |        | 字节长 | 状态  |                       |
|       |        | 度   |     |                       |
| 0000H | 错误状态码  | 2   | 只读  | =0 无故障                |
|       |        |     |     | >0 有故障,具体错误代码请看表 6    |
| 0001H | 运行状态   | 2   | 读写  | 0 空闲,停止测量             |
|       |        |     |     | 1 激光指示                |
|       |        |     |     | 2 正在测量                |
| 0002H | 测量距离值  | 4   | 只读  | 4字节无符号整型数据,高位在前,低     |
|       |        |     |     | 位在后,单位 0.1mm, 0 为无效数据 |
| 0003H | 设备地址   | 2   | 读写  | 有效范围 1-247            |
| 0004H | 串口通讯参数 | 4   | 读写  | 高8位为校验参数:             |
|       |        |     |     | 00 无校验                |
|       |        |     |     | 01 奇校验                |
|       |        |     |     | 02 偶校验                |
|       |        |     |     | 低 24 位为波特率:           |
|       |        |     |     | 有效范围 2400-115200      |
| 0005H | 距离偏移量  | 2   | 读写  | 有符号整数,单位 0.1mm        |
| 0006H | 软件版本号  | 2   | 只读  | 当前软件版本号               |
| 0007H | 测量频率设置 | 2   | 读写  | =0 单次                 |
|       |        |     |     | =1 5Hz                |
|       |        |     |     | =2 10Hz               |
|       |        |     |     | =3 20Hz               |
|       |        |     |     | =4 30Hz               |
| 0008H | 设备温度   | 2   | 只读  | 单位 0.1℃               |
| 0009H | 序列号    | 4   | 只读  | 唯一序列号                 |

表5基础功能寄存器定义表

#### 2.2 扩展功能寄存器

表 6 扩展功能寄存器定义表

| 寄存器地  | 寄存器内容   | 寄存器字 | 寄存器 | 说明        |
|-------|---------|------|-----|-----------|
| 址     |         | 节长度  | 状态  |           |
| 000AH | DAC 输出模 | 2    | 读写  | 模拟量输出功能   |
|       | 式       |      |     | =0 关闭     |
|       |         |      |     | =1 0-5V   |
|       |         |      |     | =2 0-10V  |
|       |         |      |     | =3 4-20mA |

|        |                       |    |    | =4 0-20mA                                                                                                   |
|--------|-----------------------|----|----|----------------------------------------------------------------------------------------------------|
|        |                       |    |    | =5 0-24mA                                                                                                   |
| 000BH  | DAC 输出最<br>小量程        | 4  | 读写 | 有效数据范围 0-900000                                                                                             |
| 000CH  | <b>DAC</b> 输出最<br>大量程 | 4  | 读写 | 有效数据范围 0-900000                                                                                             |
| 000DH  | 开关量输出<br>1高电平距<br>离值  | 4  | 读写 | 有效数据范围 0-900000                                                                                             |
| 000EH  | 开关量输出<br>1低电平距<br>离值  | 4  | 读写 | 有效数据范围 0-900000                                                                                             |
| 000FH  | 开关量输出<br>2 高电平距<br>离值 | 4  | 读写 | 有效数据范围 0-900000                                                                                             |
| 0010H  | 开关量输出<br>2低电平距<br>离值  | 4  | 读写 | 有效数据范围 0-900000                                                                                             |
| 0011H  | 开关量入功<br>能            | 2  | 读写 | <ul> <li>=0 关闭</li> <li>=1 悬空或高电平启动测量,低电平停</li> <li>止测量</li> <li>=2 悬空或高电平停止测量,低电平启</li> <li>动测量</li> </ul> |
| 0014H  | CAN 通讯帧<br>模式         | 2  | 读写 | =0 标准帧<br>=1 扩展帧                                                                                            |
| 0015H  | CAN 通讯波<br>特率         | 2  | 读写 | 单位 KHz,有效数据为:<br>20,50,80,100,125,250,500,600,800,1000                                                      |
| 00016H | CAN 通讯发<br>送 ID       | 4  | 读写 | 标准帧模式, ID 有效范围为 0-7FF,H 扩<br>展帧模式 ID 有效范围为 0-1FFFFFFFH                                                      |
| 0017H  | CAN 通讯接<br>收 ID       | 4  | 读写 | 标准帧模式, ID 有效范围为 0-7FF,H 扩<br>展帧模式 ID 有效范围为 0-1FFFFFFH                                                       |
| 0018H  | 保存参数                  | 2  | 写  | 把设定的参数存入存储器,掉电保存                                                                                            |
| 0019H  | 获取多个测<br>量结果参数        | 12 | 读  | 获取测量的距离、信号强度和内部温<br>度值。三个参数都是4个字节长度表<br>示的整数。                                                               |
| 0028H  | 读取最大量<br>程            | 4  | 读  | 获取设备最远测量距离                                                                                                  |
| 0029H  | 读取最小量<br>程            | 4  | 读  | 获取设备最近测量距离                                                                                                  |

# 2.3 错误代码和解决方案

表6 错误代码定义表

| 错误代码 | 含义     |
|------|--------|
| 220  | 内部通信故障 |

| 252 | 温度过高(60℃)    |
|-----|--------------|
| 253 | 温度过低(-10℃)   |
| 254 | 目标测距值超出量程范围  |
| 255 | 目标反射信号弱或者超量程 |
| 256 | 目标反射信号过强     |
| 257 | 环境光过强        |

# 3、寄存器使用细节和示例

设备为测距传感器,主机为控制接收端。以下以设备地址=19H(十进制为 25)作为示例,设备发送即主机接收的数据。

#### 3.1 读取错误状态

| 方向     | 数据                      | 含义       |
|--------|-------------------------|----------|
| 主机->设备 | 19 03 00 00 00 01 87 D2 | 读取错误状态   |
| 设备->主机 | 19 03 02 00 00 98 46    | 无错误      |
|        | 19 03 02 00 FF D8 06    | 错误代码 255 |

#### 3.2 读取测量状态

| 方向     | 数据                      | 含义        |
|--------|-------------------------|-----------|
| 主机->设备 | 19 03 00 01 00 01 D6 12 | 读取测量状态    |
| 设备->主机 | 19 03 02 00 00 98 46    | 激光关闭,停止测量 |
|        | 19 03 02 00 01 59 86    | 激光开启,指示模式 |
|        | 19 03 02 00 02 19 87    | 正在测量      |

#### 3.3 设置测量状态

| 方向     | 数据                      | 含义    |
|--------|-------------------------|-------|
| 主机->设备 | 19 06 00 01 00 02 5A 13 | 启动测量  |
|        | 19 06 00 01 00 01 1A 12 | 打开激光  |
|        | 19 06 00 01 00 00 DB D2 | 停止测量  |
| 设备->主机 | 19 06 00 01 00 02 5A 13 | 已启动测量 |
|        | 19 06 00 01 00 01 1A 12 | 已打开激光 |
|        | 19 06 00 01 00 00 DB D2 | 已停止测量 |

#### 3.4 读取测量距离值

| 方向     | 数据                         | 含义                 |
|--------|----------------------------|--------------------|
| 主机->设备 | 19 03 00 02 00 02 66 13    | 读取测量距离             |
| 设备->主机 | 19 03 04 00 00 3D 9B 33 09 | 单位 0.1mmm.         |
|        |                            | 测量结果 00003D9BH, 换算 |
|        |                            | 成 10 进制结果为 1.5771m |
|        | 19 03 04 00 00 00 00 62 32 | 测量结果为0,距离无效        |

#### 3.5 读取设备地址

| 方向     | 数据                      | 含义           |  |
|--------|-------------------------|--------------|--|
| 主机->设备 | 19 03 00 03 00 01 77 D2 | 读取设备地址       |  |
|        | 或                       | 如果不知道设备地址可以使 |  |
|        | 00 03 00 03 00 01 75 DB | 用广播地址 0      |  |
| 设备->主机 | 19 03 02 00 19 59 8C    | 地址为 0019H    |  |

#### 3.6 读取串口通讯参数

| 方向     | 数据                         | 含义                 |
|--------|----------------------------|--------------------|
| 主机->设备 | 19 03 00 04 00 01 C6 13    | 读取串口通讯参数           |
| 设备->主机 | 19 03 04 00 01 C2 00 62 92 | 00H:无校验            |
|        |                            | 01C200H:波特率 115200 |

#### 3.7 设置通讯参数

| 方向     | 数据                            | 含义                |
|--------|-------------------------------|-------------------|
| 主机->设备 | 19 06 00 04 01 00 E1 00 5F 01 | 01H:奇校验           |
|        |                               | 00E100H:波特率 57600 |
| 设备->主机 | 19 06 00 04 01 00 E1 00 5F 01 | 01H:奇校验           |
|        |                               | 00E100H:波特率 57600 |

使用说明:使用修改波特率时,必须知道当前波特率,否则指令不会被设备正确识别。如果不知道具体波特率,可把串口接收调试工具调为默认参数115200,无校验,首次上电会通过串口输出当前设置的串口通讯参数和设备 ID,如下图所示:

| 🛗 ХСОМ V2.6                                   |                                                         |                         | ×              |
|-----------------------------------------------|---------------------------------------------------------|-------------------------|----------------|
| CCC                                           | 串口选择                                                    |                         |                |
| ?榾 濲口 `灅鞏槁焓x口口榾樻口x鎌鄚xfx口`灅 x鎌 ~` `鵀? x鎌 ~` ?榾 | COM1:Sili                                               | con Labs                | CP2 🗸          |
|                                               | 波特率                                                     | 115200                  | ~              |
|                                               | 停止位                                                     | 1                       | ~              |
|                                               | 数据位                                                     | 8                       | ~              |
|                                               | 校验位                                                     | None                    | ~              |
|                                               | 串口操作                                                    | <b>④</b> 关闭             | 那串口            |
|                                               | 保存窗口                                                    | 清除                      | 接收             |
|                                               | <ul> <li>□ 16进制</li> <li>□ RTS</li> <li>□ 时间</li> </ul> | 記示□ DTH<br>□ 自i<br>1000 | ì<br>动保存<br>ms |
| 单条发送 多条发送 协议传输 帮助                             |                                                         |                         |                |
| rv                                            | 1                                                       | 发送                      | ž              |
|                                               |                                                         | 清除之                     | 发送             |
| □ 定时发送 周期: 20 ms 打开文件                         | 发送文件                                                    | 停止为                     | 发送             |
| □ 16进制发送 □ 发送新行 0% 正点原子官方说                    | ≥ <del>t</del> ⊊http://ww                               | w. openedv              | r.com/         |
| www.openedv.com S:0 R:99 CTS=0 DSR=0 DC       | D=0   当前时                                               | 间 14:57:                | 52 .:          |

#### 3.8 读取整体偏移量

| 方向     | 数据                      | 含义        |
|--------|-------------------------|-----------|
| 主机->设备 | 19 03 00 05 00 01 97 D3 | 读取设备整体偏移量 |

| 设备->主机 | 19 03 02 FF 03 99 B7 | 偏移量单位为 0.1mm    |
|--------|----------------------|-----------------|
|        |                      | 返回的数据 FF03H,十进制 |
|        |                      | 为-253,          |

#### 3.9 设置整体偏移量

| 方向     | 数据                      | 含义               |
|--------|-------------------------|------------------|
| 主机->设备 | 19 06 00 05 FE FC DA 32 | 整体偏移量单位 0.1mm    |
|        |                         | 设置整体偏移量为 FFFC,十  |
|        |                         | 进制为-260,有效的范围为   |
|        |                         | [- 20000~ 20000] |
| 设备->主机 | 19 06 00 05 FE FC DA 32 | 整体偏移量单位 0.1mm    |
|        |                         | 设置整体偏移量为 FFFC,十  |
|        |                         | 进制为-260          |

备注:偏移量为有符号整数,负数表示实测值比真实值大,需要减去的数值。比如-260 的意思就是输出值=实测值-260.

#### 3.10 读取软件版本号

| 方向     | 数据                      | 含义               |
|--------|-------------------------|------------------|
| 主机->设备 | 19 03 00 06 00 01 67 D3 | 读取软件版本号          |
| 设备->主机 | 19 03 02 00 66 18 6C    | 版本号为 0066H,十进制表示 |
|        |                         | 是 102            |

#### 3.11 读取测量频率

| 方向     | 数据                      | 含义     |
|--------|-------------------------|--------|
| 主机->设备 | 19 03 00 07 00 01 36 13 | 读取测量频率 |
| 设备->主机 | 19 03 02 00 00 98 46    | 单次     |
|        | 19 03 02 00 01 59 86    | 5Hz    |
|        | 19 03 02 00 02 19 87    | 10Hz   |
|        | 19 03 02 00 03 D8 47    | 20Hz   |
|        | 19 03 02 00 04 99 85    | 30Hz   |

#### 3.12 设置测量频率

| 方向     | 数据                      | 含义              |
|--------|-------------------------|-----------------|
| 主机->设备 | 19 06 00 07 00 02 BA 12 | 设置频率参数为 0002H,表 |
|        |                         | 示 10Hz          |
| 设备->主机 | 19 06 00 07 00 02 BA 12 | 频率参数为 0002H, 表示 |
|        |                         | 10Hz            |

#### 3.13 读取设备温度

| 方向     | 数据                      | 含义                |
|--------|-------------------------|-------------------|
| 主机->设备 | 19 03 00 08 00 01 06 10 | 读取设备温度            |
| 设备->主机 | 19 03 02 00 CA 18 11    | 该温度值采用有符号 16 位    |
|        |                         | 整数表示,单位为0.1℃,数    |
|        |                         | 值为 00CAH,表示 20.2℃ |

#### 3.14 读取设备序列号

| 方向     | 数据                         | 含义                |
|--------|----------------------------|-------------------|
| 主机->设备 | 19 03 00 09 00 02 17 D1    | 读取序列号,2个寄存器长      |
|        |                            | 度                 |
| 设备->主机 | 19 03 04 00 00 04 51 A1 0E | 序列号为00000451H,十进制 |
|        |                            | 为 1105            |

#### 3.15 读取 DAC 输出模式

| 方向     | 数据                      | 含义                 |
|--------|-------------------------|--------------------|
| 主机->设备 | 19 03 00 0A 00 01 A7 D0 | 读取 DAC 输出模式        |
| 设备->主机 | 19 03 02 00 03 D8 47    | 模式参数为 0003H,4-20mA |
|        |                         | 输出,该参数为出厂默认值       |

模拟量输出模式参数含义如下,只能选择下面的参数,其它参数无效

=0 关闭

- =1 0-5V
- =2 0-10V
- =3 4-20mA
- =4 0-20mA

=5 0-24mA

#### 3.16 设置 DAC 输出模式

| 方向     | 数据                      | 含义                |
|--------|-------------------------|-------------------|
| 主机->设备 | 19 06 00 0A 00 03 EA 11 | 设置 DAC 输出模式为      |
|        |                         | 0003H,即 4-20mA 输出 |
| 设备->主机 | 19 06 00 0A 00 03 EA 11 | 频率参数为 0002H, 表示   |
|        |                         | 10Hz              |

#### 3.17 读取 DAC 输出最小量程

| 方向     | 数据                         | 含义                   |
|--------|----------------------------|----------------------|
| 主机->设备 | 19 03 00 0B 00 02 B6 11    | 读取 DAC 输出模拟量最小值      |
| 设备->主机 | 19 03 04 00 00 01 F4 62 25 | 模式参数为 DAC 输出模拟量      |
|        |                            | 最小值为 000001F4H,即 500 |

注释:最小量程范围为 0-900000。

#### 3.18 设置 DAC 输出最小量程

| 方向     | 数据                         | 含义                |
|--------|----------------------------|-------------------|
| 主机->设备 | 19 06 00 0B 00 00 01 F4 42 | 设置 DAC 输出模拟量最小值   |
|        | BB                         | 为 000001F4H,即 500 |
| 设备->主机 | 19 06 00 0B 00 00 01 F4 42 |                   |
|        | BB                         |                   |

#### 3.19 读取 DAC 输出最大量程

| 方向 | 数据 | 含义 |
|----|----|----|
|----|----|----|

| 主机->设备 | 19 03 00 0C 00 02 07 D0    | 读取 DAC 输出模拟量最大值   |
|--------|----------------------------|-------------------|
| 设备->主机 | 19 03 04 00 09 EB 10 FD 0C | 模式参数为 DAC 输出模拟量   |
|        |                            | 最小值为 0009EB10H, 即 |
|        |                            | 650000            |

注释:最大量程范围为 500-900000。

#### 3.20 设置 DAC 输出最大量程

| 方向     | 数据                         | 含义                   |
|--------|----------------------------|----------------------|
| 主机->设备 | 19 06 00 0C 00 09 EB 10 68 | 设置 DAC 输出模拟量最大值      |
|        | 52                         | 为 0009EB10H,即 650000 |
| 设备->主机 | 19 06 00 0C 00 09 EB 10 68 |                      |
|        | 52                         |                      |

说明:本设备的 DAC 输出为 16 位精度, DAC 输出的分辨率为:

(Dmax-Dmin)/65535DAC。

输出数据以最小量程为下限,以最大量程为上限,量程范围内为线性关系。 比如,4-20mA 输出模式,假如测量距离为 d,则 DAC 输出数据为:

$$Iout = \frac{d - D_{min}}{D_{max} - D_{min}} * 16 + 4$$

#### 3.21 读取开关量输出 1 高电平距离值

| 方向     | 数据                         | 含义                   |
|--------|----------------------------|----------------------|
| 主机->设备 | 19 03 00 0D 00 02 56 10    | 读取开关量输出1高电平距         |
|        |                            | 离值                   |
| 设备->主机 | 19 03 04 00 00 03 E8 62 8C | 参数为 000003E8H,即 1000 |

#### 3.22 设置开关量输出1高电平距离值

| 方向     | 数据                         | 含义                  |
|--------|----------------------------|---------------------|
| 主机->设备 | 19 06 00 0D 00 00 03 E8 CA | 设置开关量输出1高电平距        |
|        | 12                         | 离值 000003E8H,即 1000 |
| 设备->主机 | 19 06 00 0D 00 00 03 E8 CA |                     |
|        | 12                         |                     |

#### 3.23 读取开关量输出1低电平距离值

| 方向     | 数据                         | 含义                   |
|--------|----------------------------|----------------------|
| 主机->设备 | 19 03 00 0E 00 02 A6 10    | 读取开关量输出1低电平距         |
|        |                            | 离值                   |
| 设备->主机 | 19 03 04 00 00 01 F4 62 25 | 参数为 000007D0H,即 2000 |

#### 3.24 设置开关量输出1低电平距离值

| 方向     | 数据                         | 含义                  |
|--------|----------------------------|---------------------|
| 主机->设备 | 19 06 00 0E 00 00 07 D0 8D | 设置开关量输出1低电平距        |
|        | 00                         | 离值 000007D0H,即 2000 |
| 设备->主机 | 19 06 00 0E 00 00 07 D0 8D |                     |
|        | 00                         |                     |

#### 3.25 读取开关量输出 2 高电平距离值

| 方向     | 数据                         | 含义                   |
|--------|----------------------------|----------------------|
| 主机->设备 | 19 03 00 0F 00 02 F7 D0    | 读取开关量输出2高电平距         |
|        |                            | 离值                   |
| 设备->主机 | 19 03 04 00 00 07 D0 61 9E | 参数为 000007D0H,即 2000 |

#### 3.26 设置开关量输出 2 高电平距离值

|   | 方向     | 数据                         | 含义                  |
|---|--------|----------------------------|---------------------|
| I | 主机->设备 | 19 06 00 0F 00 00 07 D0 B0 | 设置开关量输出2高电平距        |
|   |        | CO                         | 离值 000003E8H,即 1000 |
| ſ | 设备->主机 | 19 06 00 0F 00 00 07 D0 B0 |                     |
|   |        | со                         |                     |

#### 3.27 读取开关量输出 2 低电平距离值

| 方向                   | 数据                         | 含义                   |
|----------------------|----------------------------|----------------------|
| 主机->设备               | 19 03 00 10 00 02 C6 16    | 读取开关量输出 2 低电平距       |
|                      |                            | 离值                   |
| 设备->主机               | 19 03 04 00 00 03 E8 62 8C | 参数为 000003E8H,即 1000 |
| 注释, 最小量程范围为 0-900000 |                            |                      |

江梓: 取小重在范围为0-500000。

#### 3.28 设置开关量输出 2 低电平距离值

| 方向     | 数据                         | 含义                  |
|--------|----------------------------|---------------------|
| 主机->设备 | 19 06 00 10 00 00 03 E8 26 | 设置开关量输出2低电平距        |
|        | 10                         | 离值 000003E8H,即 1000 |
| 设备->主机 | 19 06 00 10 00 00 03 E8 26 |                     |
|        | 10                         |                     |

开关量参数说明:

可以为设备 2 路开关量输出单独设置参数,配置参数有两种情况,即(1:ON > OFF, 2: ON < OFF)。 设备根据设定的开关数值参数,自动判断属于哪种模式。

1) 迟滞参数: ON 电平>OFF 电平

随着距离的增加,当距离超过 ON 时打开数字输出高电平。随 着距离的减小,当距离下降时, 开关关闭输出低电平。

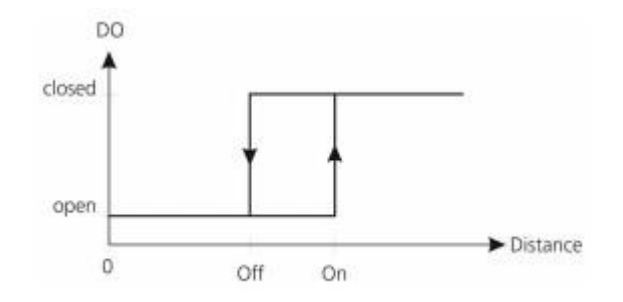

2) 迟滞参数: ON 电平<OFF 电平

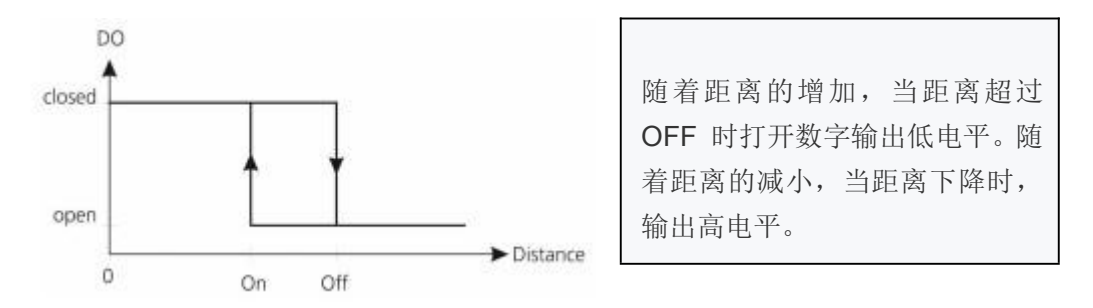

#### 3.29 读取 CAN 通讯帧模式

| 方向     | 数据                      | 含义           |
|--------|-------------------------|--------------|
| 主机->设备 | 19 03 00 14 00 01 C7 D6 | 读取 CAN 通讯帧模式 |
| 设备->主机 | 19 03 02 00 00 98 46    | 参数 0000H 普通帧 |
|        | 19 03 02 00 01 59 86    | 参数 0001H 普通帧 |

#### 3.30 设置 CAN 通讯帧模式

| 方向     | 数据                      | 含义              |
|--------|-------------------------|-----------------|
| 主机->设备 | 19 06 00 14 00 01 0B D6 | 设置 CAN 通讯帧模式为扩展 |
|        |                         | 帧               |
| 设备->主机 | 19 06 00 14 00 01 0B D6 | 参数 0001H 普通帧    |

#### 3.31 读取 CAN 通讯波特率

| 方向     | 数据                      | 含义               |
|--------|-------------------------|------------------|
| 主机->设备 | 19 03 00 15 00 01 96 16 | 读取 CAN 通讯帧波特率    |
| 设备->主机 | 19 03 02 00 7D 58 67    | 参数 007DH,单位为 K,十 |
|        |                         | 进制含义为 125K       |

#### 3.32 设置 CAN 通讯波特率

| 方向     | 数据                      | 含义                |
|--------|-------------------------|-------------------|
| 主机->设备 | 19 06 00 15 00 FA 1B 95 | 设置 CAN 通讯帧波特率为    |
|        |                         | 00FAH,单位 K,即 250K |
| 设备->主机 | 19 06 00 15 00 FA 1B 95 |                   |

CAN 通讯波特率仅限于以下几种: 20,50,80,100,125,250,500,600,800,1000,单

位K。

#### 3.33 读取 CAN 通讯发送 ID

| 方向     | 数据                         | 含义                |
|--------|----------------------------|-------------------|
| 主机->设备 | 19 03 00 16 00 02 26 17    | 读取 CAN 通讯接收 ID    |
| 设备->主机 | 19 03 04 00 00 02 86 E2 F0 | 参数 00000286H,十进制为 |
|        |                            | 646               |

发送 ID 的有效范围和帧模式有关。

普通帧,取值范围为: 0-7FF

扩展帧,取值范围为: 0-1FFF FFFF

#### 3.34 设置 CAN 通讯发送 ID

| 方向     | 数据                         | 含义                 |
|--------|----------------------------|--------------------|
| 主机->设备 | 19 06 00 16 00 00 02 86 2E | 设置通讯发送 ID 为        |
|        | 6C                         | 00000286H,十进制为 646 |
| 设备->主机 | 19 06 00 16 00 00 02 86 2E |                    |
|        | 6C                         |                    |

发送 ID 的有效范围和帧模式有关。

普通帧,取值范围为: 0-7FF

扩展帧,取值范围为: 0-1FFF FFFF

#### 3.35 读取 CAN 通讯接收 ID

| 方向     | 数据                         | 含义                |
|--------|----------------------------|-------------------|
| 主机->设备 | 19 03 00 17 00 02 77 D7    | 读取 CAN 通讯接收 ID    |
| 设备->主机 | 19 03 04 00 00 03 06 E2 C0 | 参数 00000306H,十进制为 |
|        |                            | 774               |

发送 ID 的有效范围和帧模式有关。

普通帧,取值范围为: 0-7FF

扩展帧,取值范围为: 0-1FFF FFFF

#### 3.36 设置 CAN 通讯接收 ID

| 方向     | 数据                         | 含义                 |
|--------|----------------------------|--------------------|
| 主机->设备 | 19 06 00 17 00 00 03 06 13 | 设置通讯发送 ID 为        |
|        | 9C                         | 00000306H,十进制为 774 |
| 设备->主机 | 19 06 00 17 00 00 03 06 13 |                    |
|        | 9C                         |                    |

发送 ID 的有效范围和帧模式有关。

普通帧,取值范围为: 0-7FF

扩展帧,取值范围为: 0-1FFF FFFF

注: CAN 通讯协议详见《工业测距传感器 CAN 通讯协议》

#### 3.37 保存参数数据

| 方向     | 数据                      | 含义           |
|--------|-------------------------|--------------|
| 主机->设备 | 19 06 00 18 00 01 CB D5 | 保存参数到内部存储器,掉 |
|        |                         | 电保存          |
| 设备->主机 | 19 06 00 18 00 01 CB D5 | 保存成功         |
|        |                         |              |

只有使用该命令后,设置的参数才会掉电保存,否则重新上电需要重新配置。

#### 3.38 读取多个测量结果数据

| 方向     | 数据                         | 含义                     |
|--------|----------------------------|------------------------|
| 主机->设备 | 19 03 00 19 00 06 17 D7    | 读取距离, 信号强度和温度          |
| 设备->主机 | 19 03 0C 00 00 3C FA 00 00 | 00 00 3C FA 为距离值 15610 |
|        | AB 1A 00 00 01 04 71 54    | 00 00 AB 1A 为强度值 43802 |
|        |                            | 00 00 01 04 为温度值 260   |

值单位 0.1℃

# 附录 A: 使用 modScan32 测试 modbus

#### A.1 串口设置

电脑端串口1和传感器相连。

通信参数: 115200, 8 位数据长度, 1 停止位, 无校验

通信模式: RTU

| ModScan32 - ModSca1                                                                                                    | - 🗆 X                                                                                                    |
|----------------------------------------------------------------------------------------------------|----------------------------------------------------------------------------------------------------|
| File Connection Setup View Window Help                                                                                                    |                                                                                                    |
|                                                                                                    |                                                                                                    |
|                                                                                                    |                                                                                                    |
|                                                                                                    |                                                                                                    |
| ModSca1                                                                                                    |                                                                                                    |
| Address: 0003 Device Id: I Number of Dollo: 16<br>MODBUS Point Type Connection Details                                                                                                    | ×                                                                                                    |
| Length: 2 03: HOLDING REGISTER                                                                                                    |                                                                                                    |
| Direct Connection to COM1                                                                                                    | Modbus Protocol Selections X                                                                                                    |
| [01] [03] [00] [02] [00] [02] [55] [cb] [01] [02] [04]         Phone Number:         502           [01] [02] [02] [02] [00] [02] [55] [cb] [01] [02] [04]         Phone Number:         502           [01] [02] [02] [02] [03] [03] [03] [00] [00] [37] [24]         Phone Number:         502           [01] [02] [02] [03] [03] [03] [00] [02] [01]         Phone Number:         502           [01] [02] [02] [03] [03] [03] [00] [02] [01]         Phone Number:         502           [01] [02] [02] [03] [03] [03] [00] [02] [01]         Phone Number:         Fill Phone Number:           [01] [02] [02] [02] [03] [03] [03] [00] [02] [01]         Phone Number:         Fill Phone Number:           [01] [02] [02] [03] [03] [02] [03] [03] [03] [02] [03]         Phone Number:         Fill Phone Number:           [01] [02] [02] [03] [03] [03] [03] [03] [03] [03] [03 | Trensities Midde<br>Standard D<br>ASCI CRTU<br>Slave Response Timeout<br>200 (msecs)<br>Delay Between Polls<br>Delay Between Polls<br>Force modus command 15 and 16 for single point writes.<br>To be used in cases where the slave does not support the<br>single-point write functions 05 and 06.) |
| Protocol Selections                                                                                                    | OK Cancel                                                                                                    |
| OK Cancel                                                                                                    |                                                                                                    |
|                                                                                                    |                                                                                                    |
|                                                                                                    |                                                                                                    |
|                                                                                                    |                                                                                                    |
| For Help, press F1                                                                                                    | Polls: 16 Resps: 16                                                                                                    |

#### A.1 寄存器参数设置

Device id: 设备的从地址

Address: 寄存器地址, modscan 会自动把寄存器地址减1后再发送, 所以读取距离参数寄存器2时, 需要填写 Address 为3。

Length: 寄存器长度,数据为传感器发回数据自己长度/2.

选用 03,HOLDING REGESTER。读取距离数据

菜单: setup->display Options->show traffic 显示如下数据

| ModScan32 - ModSca1                                                             |                       |                     |                | ×          |
|---------------------------------------------------------------------------------|-----------------------|---------------------|----------------|------------|
| File Connection Setup View Window Help                                          |                       |                     |                |            |
|                                                                                 |                       |                     |                |            |
|                                                                                 |                       |                     |                |            |
|                                                                                 |                       |                     |                |            |
| ModSca1                                                                         |                       |                     | •              | 23         |
| Device Id: 1 Number of Bollo: 19                                                |                       |                     |                |            |
| Address: UUU3 MODBUS Point Type Valid Slave Responses: 18                       |                       |                     |                |            |
| Lengy: 2 03: HOLDING REGISTER Beset Cirs                                        |                       |                     |                |            |
| TradeCury                                                                       |                       |                     |                |            |
|                                                                                 |                       |                     |                |            |
|                                                                                 |                       |                     |                |            |
|                                                                                 |                       |                     |                |            |
|                                                                                 |                       |                     |                |            |
|                                                                                 |                       |                     |                |            |
|                                                                                 |                       | 01][03] <br>00][02] | [00][<br>[65][ | 02]<br>cb] |
|                                                                                 | [02][65][cb] <b>[</b> | 01][03]             | [04][<br>36][  | 001        |
|                                                                                 | [37][3d][2d][0        | 12][01]             | 1031[          | 00]        |
|                                                                                 |                       | cb] <b>[01]</b>     | 02             | 041        |
| [00][00][02][02][02][03][00][02][00][02][03][03][03][03][03][03][03][03][03][03 |                       |                     | 371            | 851        |
|                                                                                 |                       |                     |                |            |
|                                                                                 |                       |                     |                |            |
|                                                                                 |                       |                     |                |            |
|                                                                                 |                       | _                   |                |            |
|                                                                                 |                       |                     |                |            |
|                                                                                 |                       |                     |                |            |
| 1                                                                               |                       |                     |                |            |
|                                                                                 |                       |                     |                |            |
|                                                                                 |                       |                     |                |            |
|                                                                                 |                       |                     |                |            |
|                                                                                 |                       |                     |                |            |
|                                                                                 |                       | <i>n</i>            |                |            |
| ModScan32 - (COMM1)                                                             | Polls: 18             | Resps: 1            | 8              | 11.        |
|                                                                                 |                       |                     |                |            |

菜单: setup->display Options->show Data 显示如下数据,该界面为自动解析的结果,14139 为距离值。

| S ModScan32 - ModSca1                           |           | - 0 ×     |
|-------------------------------------------------|-----------|-----------|
| File Connection Setup View Window Help          |           |           |
|                                                 |           |           |
|                                                 |           |           |
| ■ ModSca1                                       |           |           |
| Address: 0003 Nonsula 5 1 7 Number of Polls: 49 |           |           |
| MODBUS Point Type Valid Slave Responses: 49     |           |           |
| Reset Ctrs                                      |           |           |
|                                                 |           |           |
|                                                 |           |           |
|                                                 |           |           |
|                                                 |           |           |
| 40003: < _ 0>                                   |           |           |
| 40004: <14139>                                  |           |           |
|                                                 |           |           |
|                                                 |           |           |
|                                                 |           |           |
|                                                 |           |           |
|                                                 |           |           |
|                                                 |           |           |
|                                                 |           |           |
|                                                 |           |           |
|                                                 |           |           |
|                                                 |           |           |
|                                                 |           |           |
|                                                 |           |           |
| ModScan32 - (COMM1)                             | Polls: 49 | Resps: 49 |